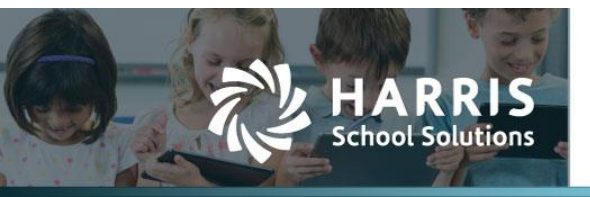

# **1099-NEC Addition and 1099-MISC Modifications**

APTAWEB-10290, APTAWEB-10689, APTAWEB-10848, APTAWEB-10987, APTAWEB-11098, APTAWEB-11120

## Introduction

AptaFund has added the required reports, forms, and exports for the new 1099-NEC. These include new 1099 codes in **Vendor Management**, a new tax identification field, a modified Form Summary Report to separately list the number of NEC and MISC forms, a new form layout and export for the NEC, and a modified form layout and export for the MISC.

### Purchasing & Payables > Vendor Management > 1099 Field

The following list shows the Forms and Box Numbers (instead of only the code) to comply with the new NEC and MISC forms. This list can be found on the **Vendor Management** screen when adding or editing a vendor:

|                                                                            | Edit Vendor     | Edit Vendor >           |                                |            |                          |                                |  |
|----------------------------------------------------------------------------|-----------------|-------------------------|--------------------------------|------------|--------------------------|--------------------------------|--|
| American Legacy Publishing                                                 |                 |                         |                                |            |                          |                                |  |
| No - Not a 1099 vendor<br>MISC-1-Rents                                     | Status: Enabled | d Vendor: Am            | erican Legacy Publishing Vendo | or Code: / | AMERPUBL                 | •                              |  |
| MISC-2-Royalties                                                           |                 | Vendor Code:            | AMERPUBL                       |            | *Vendor:                 | American Legacy Publishing     |  |
| MISC-4-Federal income tax withheld                                         | D               | Display Name: A         | American Legacy Publishing     |            | DBA Name:                |                                |  |
| MISC-5-Fishing boat proceeds                                               | Acco            | ount Number:            |                                |            |                          |                                |  |
| MISC-6-Medical and health care payments                                    | Additional Info | ormation                |                                |            |                          |                                |  |
| MISC-8-Substitute payments in lieu of dividends                            |                 | 1099: N                 | VEC-1-Nonem ployee Com pe      | •          |                          |                                |  |
| MISC-9-Crop insurance proceeds                                             | <b>•</b>        | Tax ID Type:            | JS TIN                         | Ŧ          | Tax ID Number:           | X000000000X ( <u>Show</u> )    |  |
| MISC-10-Gross proceeds paid to an attorney                                 | Minority/We     | oman Owned<br>Business: |                                |            |                          |                                |  |
| MISC-12-Section 409A deternals<br>MISC-13-Excess golden parachute payments | Pa              | arent Vendor: A         | American Legacy Publishing     | •          | W9 Form On File:         | LP-Limited liability company 🔻 |  |
| MISC-14-Nonqualified deferred compensation                                 | Use             | e Tax Default:          | Automatic                      | Ŧ          | W9 Date Received:        | 09/25/2014                     |  |
| MISC-15-State tax withheld                                                 |                 | Comment:                |                                |            | Terms:                   |                                |  |
| MISC-17-State income                                                       | 1               |                         |                                |            |                          |                                |  |
| NEC-1-Nonemployee Compensation (prev Box 7)                                |                 | FATCA Filing: 🗌         |                                |            | Second TIN Notification: |                                |  |
| NEC-4-Federal income tax withheld                                          | Payment         |                         |                                |            |                          | <u>.</u>                       |  |
| NEC-7-State income                                                         | Save Save a     | and Add Dis             | sable Cancel                   |            |                          |                                |  |

Figure 1: 1099 Form and Box Codes

#### **NOTES:**

- The update automatically changed any 1099 Code "7" entries to "NEC-1" entries. Users will not have to manually change the 1099 code from 7 to NEC-1 for those vendors.
- Attorney fees <u>other than those paid as part of a settlement</u> are now reported under the NEC-1 code. Only if attorney fees are paid as part of a settlement do they now qualify as Gross Proceeds Paid to an Attorney and are therefore reported under the MISC-10 code.
- Rents, awards, and prizes will be the most common payments to report on the 1099-MISC.

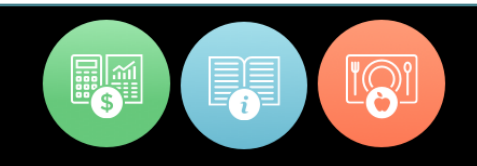

#### Purchasing & Payables > Vendor 1099 Adjustments

When adding 1099 adjustments, the 1099 code from the vendor automatically displays on the Vendor 1099 Adjustments > Add Vendor 1099 Adjustment screen after a user selects a vendor to adjust.

| T035 Vendor.        | Alex S                             | *     |  |
|---------------------|------------------------------------|-------|--|
| *Adjustment Date:   | 01/01/2020                         |       |  |
| Adjustment Reason:  | Add from <u>AAWeb</u> Activity Pro | ogram |  |
|                     |                                    | 11    |  |
|                     | \$1,000.00                         |       |  |
| *Adjustment Amount: |                                    |       |  |

Figure 2: 1099 Vendor Adjustment Showing Vendor 1099 Box Code

#### Reports > 1099 Form Summary Report

On the 1099 Form Summary Report, the 1099 Form Count Tab now displays the number of 1099-MISC forms and 1099-NEC forms that a school needs to print.

| 1099 Form Sun              | nmary Report                  |                           |
|----------------------------|-------------------------------|---------------------------|
| Calendar Year: 2020; All \ | /endors: All Vendors; Created | On: 11/11/2020 3:59:40 PM |
| Description                | n                             | Amount                    |
| Number of F                | Forms 1099-MISC               | 0                         |
| Number of F                | Forms 1099-NEC                | 5                         |

Figure 3: Number of 1099 Forms Needed for Each Type of 1099

#### Reports > 1099 Form MISC/NEC and 1099 Data Export MISC/NEC

Separate form printing reports and export files are available for the 1099-NEC and 1099-MISC. Users will need to order and print separate 1099-NEC and 1099-MISC forms, as well as send separate export files to the IRS.

| AptaFu                   | und                                                                                                    |                         |               |                     |                             |                           | FY20-21 | Log out |
|--------------------------|----------------------------------------------------------------------------------------------------|-------------------------|---------------|---------------------|-----------------------------|---------------------------|---------|---------|
| My AptaFund <del>•</del> | Budget & G/L ▼ Banking & COA ▼                                                                                                    | Purchasing & Payables 🕶 | Receivables 🕶 | HR, Payroll & ESS 🔻 | Administration <del>•</del> | Harris Admin <del>•</del> |         |         |
| Home -> Reports          |                                                                                                    |                         |               |                     |                             |                           |         |         |
| Modules                  | [AII]                                                                                                    | *                       |               |                     |                             |                           |         |         |
| Reports                  | Select a report                                                                                                    | •                       |               |                     |                             |                           |         |         |
|                          | 1099                                                                                                    | 9                       |               |                     |                             |                           |         |         |
| 🔁 Repo                   | Select a report<br>1099 Form MISC<br>1099 Form NEC<br>1099 Form Summary Report<br>1099 MISC Data Export<br>1099 MISC Data Export<br>Calendar Year 1099 Listing Report<br>Parent Vendor 1099 Report |                         |               |                     |                             |                           |         |         |

Figure 4: Printing each 1099 Form Type

The Sort By parameter for the 1099 Form NEC and 1099 Form MISC reports have the options to sort 1099 forms by vendor name, display name, vendor code, or parent vendor.

| ly AptaFund ▼ | Budget & G/L ▼     | Banking & COA ▼ Purchasing & Payables ▼ | Receivables 🔻 | 1 |
|---------------|--------------------|-----------------------------------------|---------------|---|
| ne -> Reports |                    |                                         |               |   |
| Modules       | [AII]              |                                         | •             |   |
| Reports       | 1099 Form NEC      |                                         | ▼ ☆           |   |
|               | [Unnamed Settings] | Save Clear 🔯 💌                          |               |   |
|               | Calendar Year      | 2020                                    | •             |   |
|               | 1099 Vendor        |                                         |               |   |
|               | Sort By            | Vendor Name                             | •             |   |
| 📆 Repo        | rt To PDF 🛛 🛛 Rep  | Vendor Name                             |               |   |
|               |                    |                                         |               |   |

Figure 5: Sort Criteria for the 1099 Form

Separate 1099 exports for NEC and MISC must be sent to the IRS via the FIRE system. IRS should accept these files as they have in past years. Please note that a 1099 MISC export does not need to be sent if there were no 1099 MISC forms sent to vendors.

|                         | und                 |                                                                                 |            |
|-------------------------|---------------------|---------------------------------------------------------------------------------|------------|
| My AptaFund 🔻           | Budget & G/L▼       | <ul> <li>Banking &amp; COA ▼ Purchasing &amp; Payables ▼ Receivables</li> </ul> | j <b>v</b> |
| Home -> Reports         |                     |                                                                                 |            |
| Modules                 | [All]               | <b>v</b>                                                                        |            |
| Reports                 | 1099 NEC Data Exp   | iort 🔻 📩                                                                        |            |
| (                       | [Unnamed Settings]  | ] V Save Clear                                                                  |            |
|                         | Tax Year            | 2020                                                                            | •          |
|                         | Previous Year       | No                                                                              | •          |
|                         | File Type           | Original                                                                        | •          |
| Replacem                | ent Alpha Character | [None]                                                                          |            |
| 1099 Agent No           |                     | No                                                                              | •          |
| Terminating Business No |                     | No                                                                              | •          |
| Export Type [Federal]   |                     | [Federal]                                                                       | •          |
|                         | 1099 Vendor         |                                                                                 |            |
| State Withhold          | ding Permit Number  |                                                                                 |            |
| Report T                | o Grid Continue w   | vith Previous Editing                                                           |            |

Figure 6: Sort Criteria for the 1099 Form